## Sony Ericsson W200i Installation

# **Installation Steps**

### Before Installation of Mobile Driver / Software

- 1. Charge the Mobile Handset Fully
- 2. Do not connect the USB cable to the PC
- 3. Boot up the system
- 4. Check / set the PC system date and time
- 5. Close all open applications

### Installation of Sony Ericsson PC Suite software

- 1. Insert the Sony Ericsson PC Suite CD into the CD Rom Drive
- 2. The main screen is displayed.
- 3. Click on English

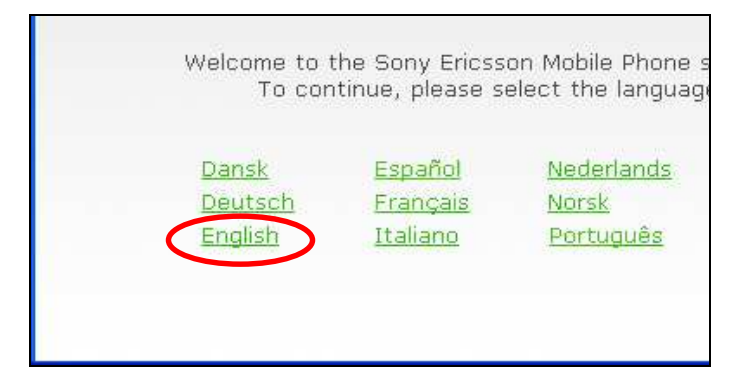

4. Click on install under PC Suite

|   | ,                                                                  |                                  |
|---|--------------------------------------------------------------------|----------------------------------|
| 8 | PC Suite<br>Connect, synchi<br>between phone<br><u>Information</u> | onise and transfer media         |
| 1 | Adobe Photos<br>Store, edit and                                    | shop Album SE<br>share pictures. |
|   | Information                                                        | Install                          |

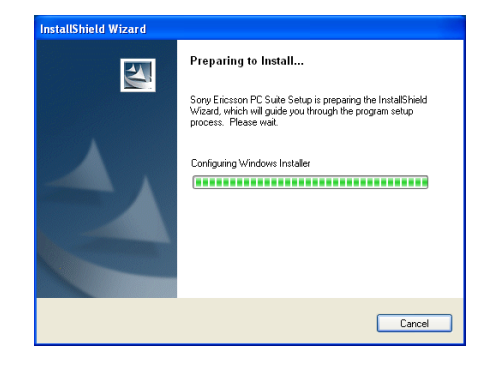

| Windows Installer    |        |
|----------------------|--------|
| Preparing to install |        |
|                      | Cancel |

5. Click on "Next"

#### Sony Ericsson W200i Installation

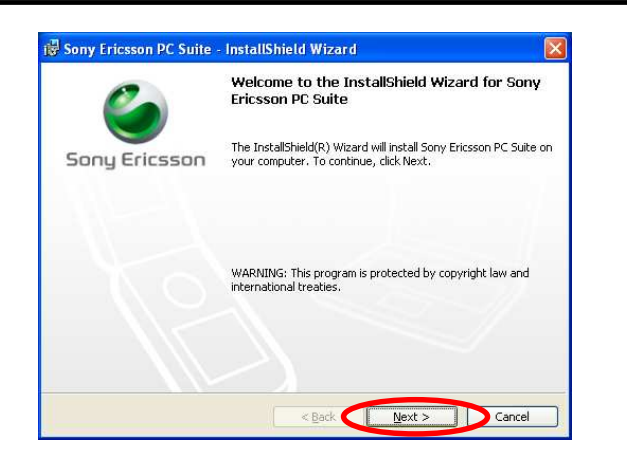

6. Select "I Accept the terms in the license agreement" and click on "Next"

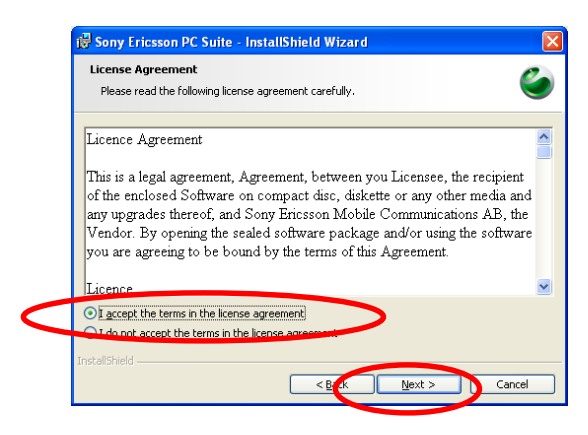

7. Select "Complete" and Click on "Next"

### Sony Ericsson W200i Installation

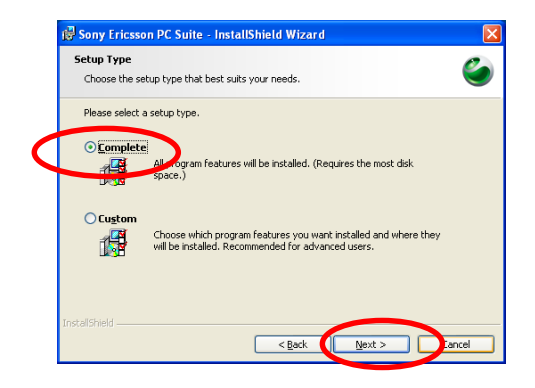

8. Click on "Install"

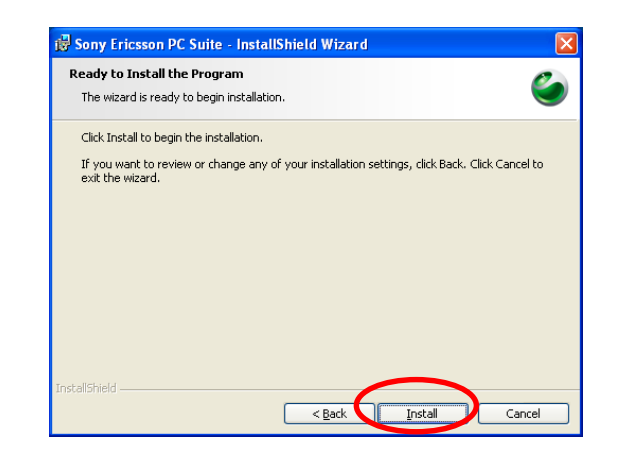

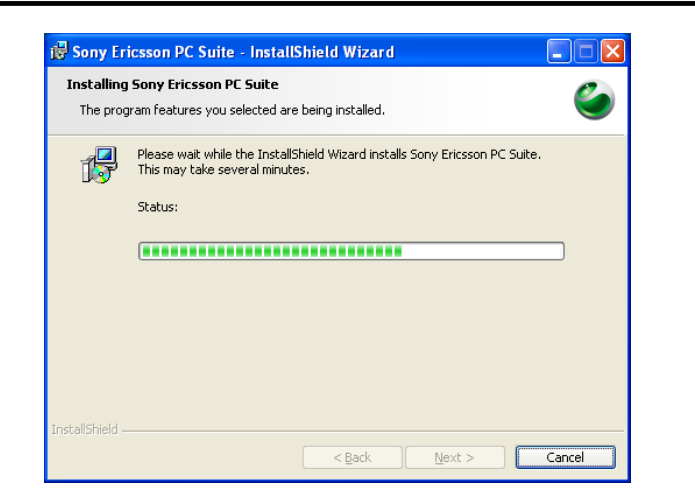

9. Click on "Launch Sony Ericsson PC Suite" and Click "Finish"

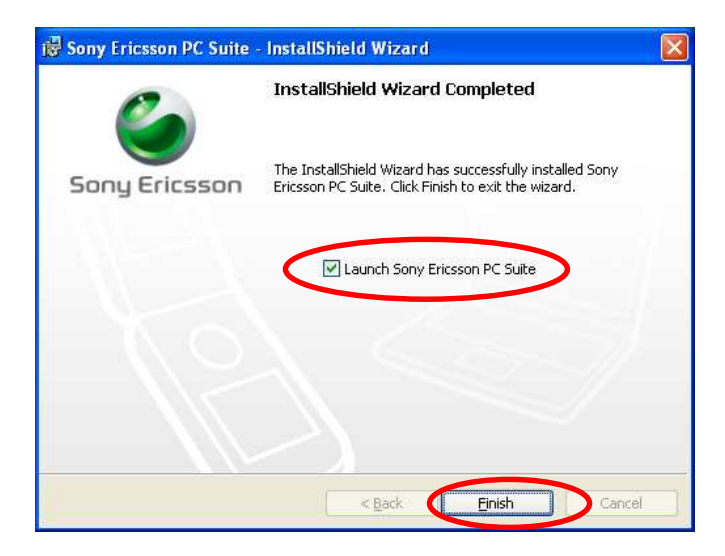

- 10. The PC Suite Application Screen is shown
- 11. Click on Close button

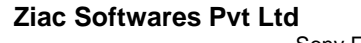

Page # 5 Sony Ericsson W200I Installation

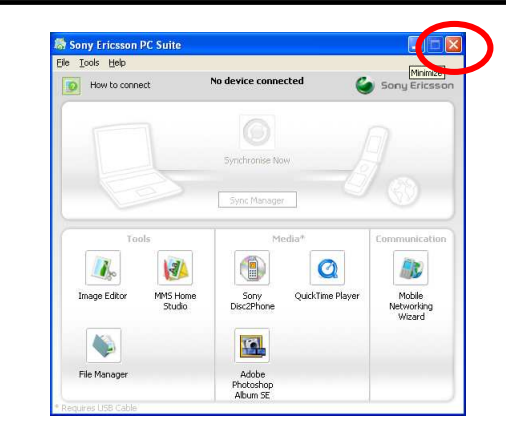

# 12. Click on OK

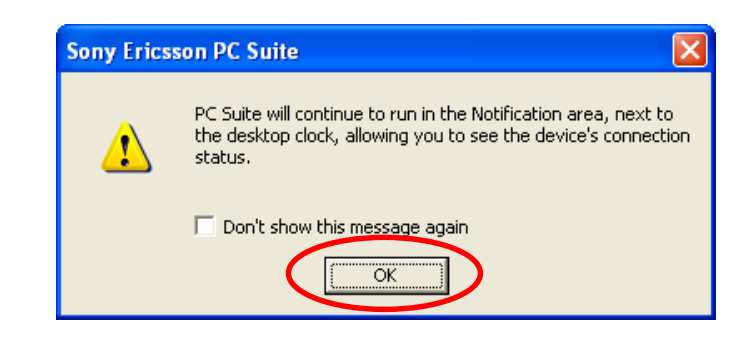

13. Click on "Next"

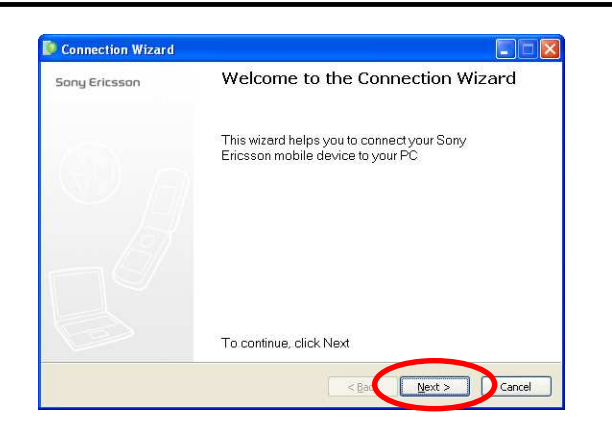

14. Select USB and click on Next

| Connection Wizard                                                        |                      |
|--------------------------------------------------------------------------|----------------------|
| Choose connection type.<br>What type of connection are you going to use? | ۵                    |
| What type of connection are you going to use?                            |                      |
|                                                                          | < Back Next > Cancel |

- 15. Switch on The Mobile Phone.
- 16. Make sure the phone is fully charged

### Sony Ericsson W200i Installation

17. Now Connect the Sony Ericsson Mobile to the PC using the USB Cable. Always Connect the handset to the same USB port on the system

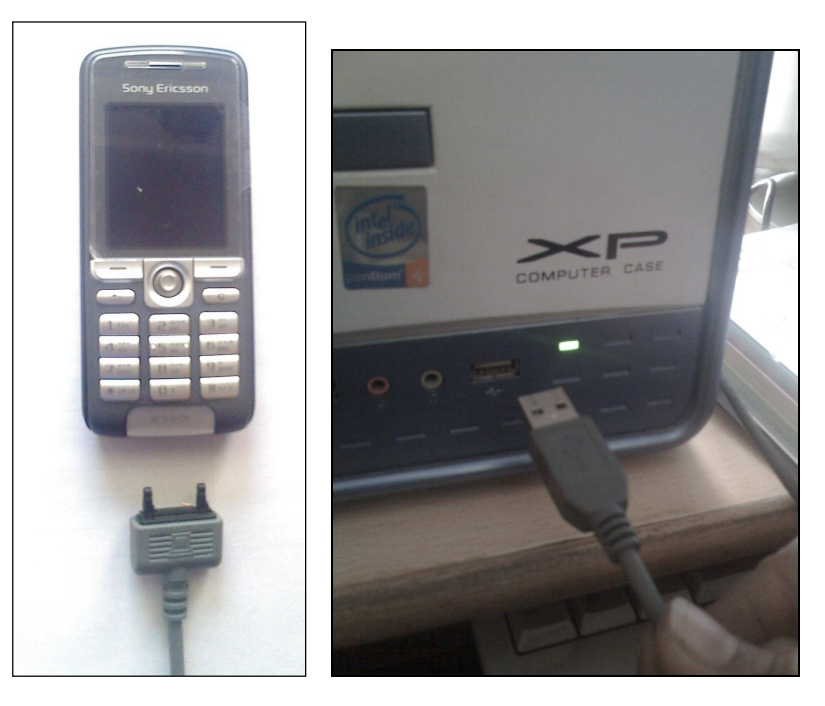

18. On the Handset Select Phone Mode

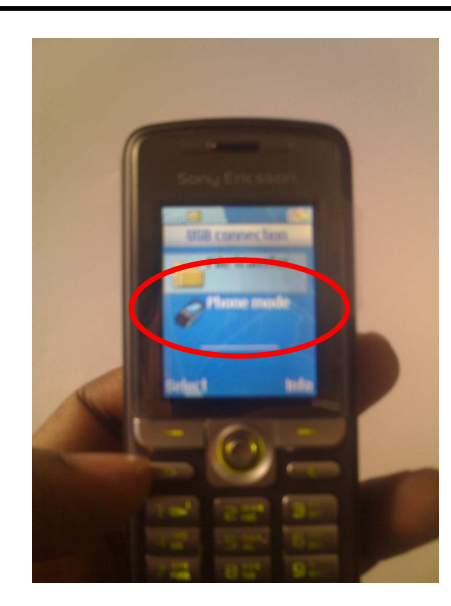

## 19. Click on "Next"

| Sonnection Wizard                                                                                                    |        |
|----------------------------------------------------------------------------------------------------|--------|
| Cable<br>USB-cable                                                                                                    | ٢      |
| <ol> <li>Insert the CD you got together with your Phone/Cable (the CD will most probably<br/>automatically show the CD contents but that window is not needed and can be closed).</li> <li>Connect the phone to the cable.</li> <li>Insert the cable in your PC.</li> <li>Installation wizards will guide you through installation (accept, click next, finish etc).</li> </ol> |        |
| < Bec Next >                                                                                                    | Cancel |

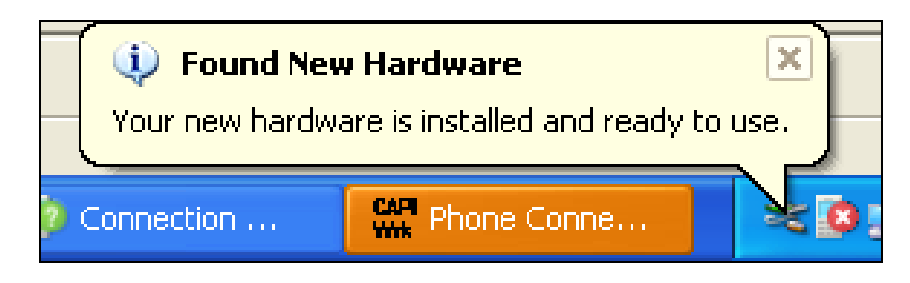

- 20. The mobile phone will be detected by the PC and the above screen will be shown
- 21. Click on Next

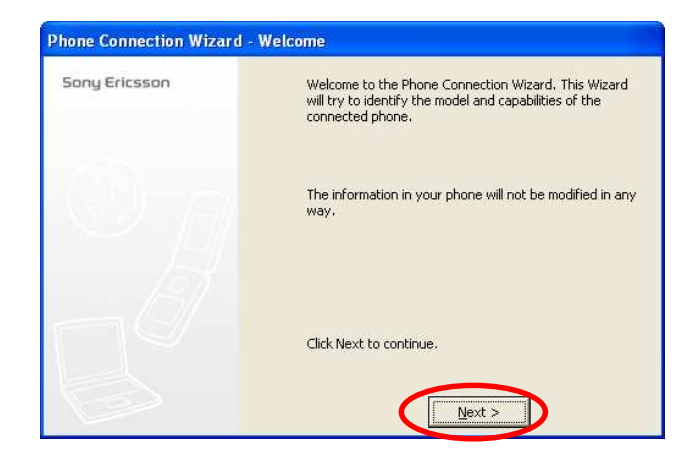

22. Click on Finish

### Sony Ericsson W200i Installation

| sony enceson | What do you want to call your phone?               |
|--------------|----------------------------------------------------|
|              | My Sony Ericsson K320                              |
|              | Click Finish when you are satisfied with the name: |

- 23. Click on "Yes" and Select "Everytime"
- 24. Click on OK

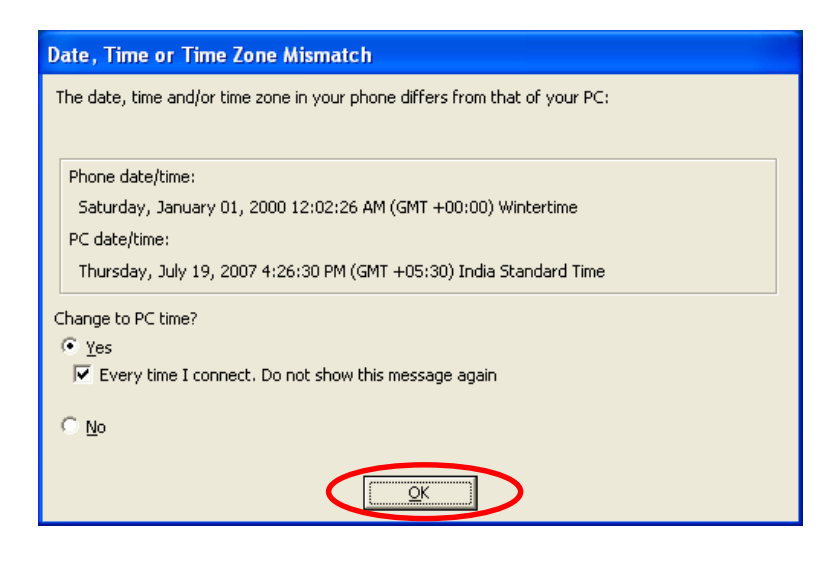

# Sony Ericsson W200i Installation

### 25. Click on OK

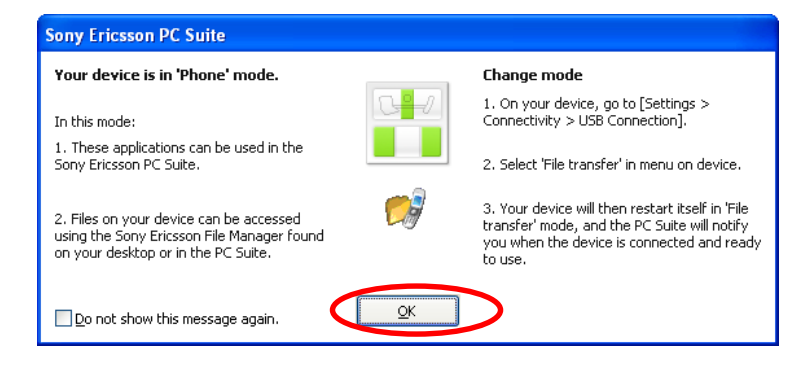

- 26. Click on Next in the Wizard Screen
- 27. Click on Finish to close the wizard
- 28. Close the PC Suite Screen
- 29. The PC Suite Software will be running in the system tray

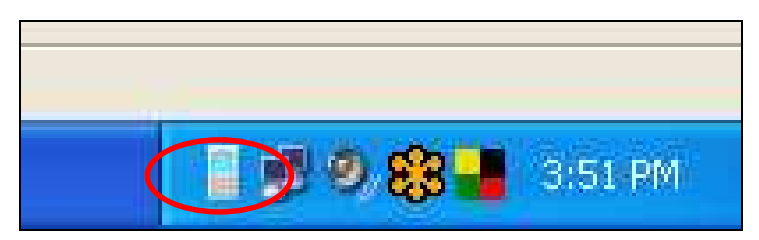